## **How To Register As An Employer**

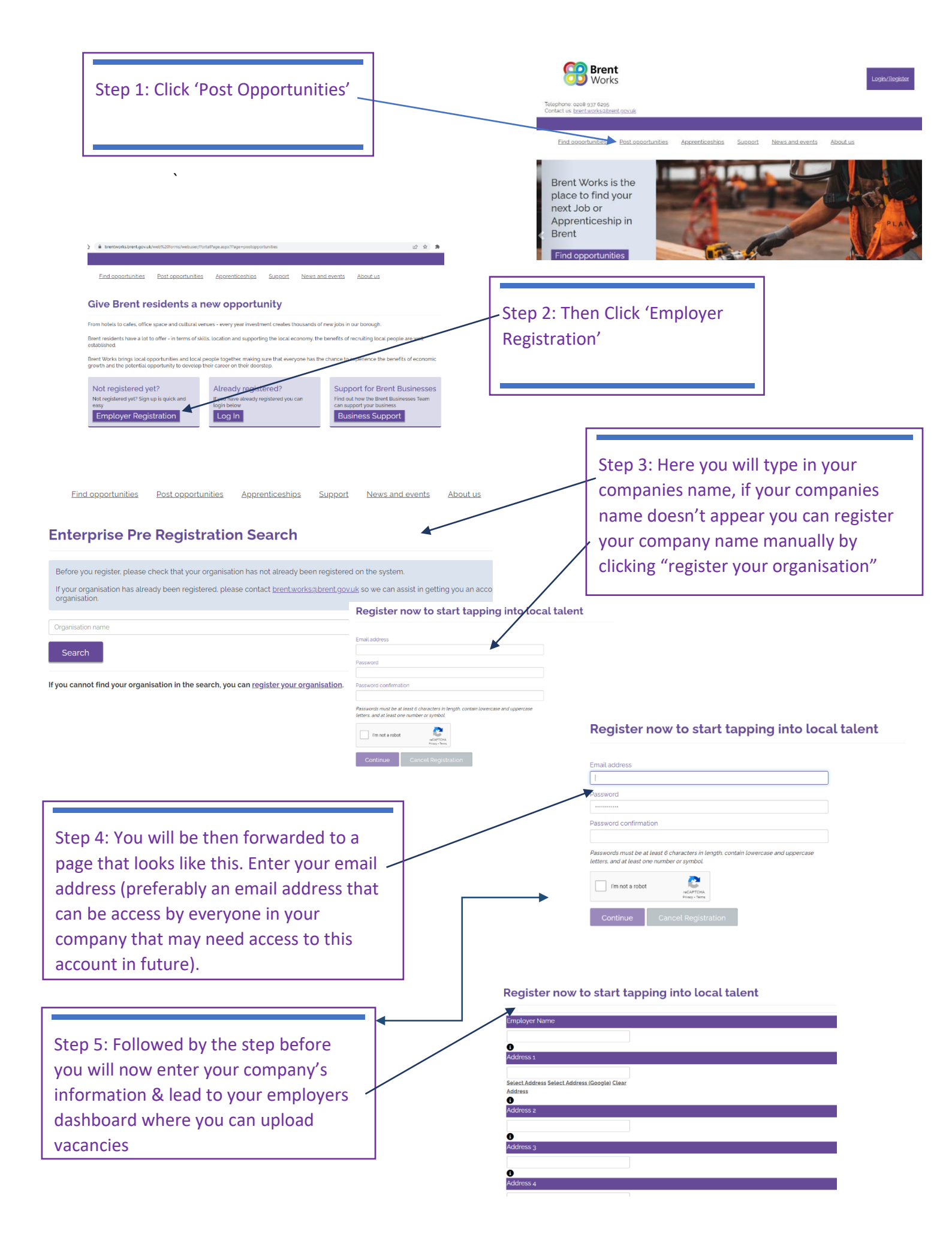

## **How To Register As A Resident**

| Brent<br>Works Login/Stegister                                                                                                    |                                                                                                    |
|----------------------------------------------------------------------------------------------------|----------------------------------------------------------------------------------------------------|
| Telephone coce 9:37 6:395<br>Contact us <u>brentworksabrent.govuk</u>                                                                                                    |                                                                                                    |
| Eind opportunities Post-opportunities Apprenticeships Support News and events About us                                                                                                    |                                                                                                    |
| Brent Works is the place to find your next Job or Apprenticeship in Brent Tind opportunities                                                                                                    | Step 1: Click 'Log In/Register'                                                                                               |
| Step 2: This page is where you would                                                                                                    | /elcome back                                                                                                    |
| login in you have already registered.                                                                                                    | ername                                                                                                    |
| If not click 'Register'                                                                                                    | jister i Reset Password                                                                                                    |
| Register with Brent Works for Job opportunities                                                                                                    | Login                                                                                                    |
| Email ' Confirm email '                                                                                                    | 4: You will then be forwarded to this                                                                                         |
| Password · page                                                                                                    | where you will fill out the basic<br>mation requested.                                                                        |
| Confirm password '                                                                                                    |                                                                                                    |
| Security Check                                                                                                    |                                                                                                    |
| Register                                                                                                    | Your details                                                                                                    |
|                                                                                                    | Titte must be provided<br>Mr<br>Miss<br>Mrs<br>Ms                                                                             |
| Step 5: We then require you to give us a                                                                                                    | First name<br>First name must be provided                                                                                     |
| little bit more information. Once this pages                                                                                                    | Last name<br>Last name must be provided                                                                                       |
|                                                                                                    | Gender<br>Gender must be provided                                                                                             |
|                                                                                                    | Date of Birth<br>Date of Birth must be provided                                                                               |
| You are providing your information to Brent Council, contact details brent.works@brent.govuk, or 0208 937 6295 The Council's Data Protection Office<br>contacted via dpo@brent.govuk or 020 937 1402.<br>Your information is collected for the purpose of enrolling you into The Brent Works Service. It is used to evidence your eligibility and may include ID.                                                                                                    | r can be ust De at least to years old to register                                                                             |
| address checks, employment status and other evidence required. We also need to keep information on your progress throughout the service to ensi<br>able to continue to provide you with a holistic approach which includes working with external partners to ensure we deliver a person centred approac<br>engagement. As required to full the councils duites under the contractual terms with our funding bodies, the information collected will be retained<br>Council. The information collected on this form and throughout your engagement in Brent Works may be shared with partner organisations to give y<br>service possible (including prospective employers, College of North West London, Job Centre Plus, Department of Work and Pensions, other Brent O<br>Departments).<br>Your details and documents will be stored securely and retained in compliance with the GDPR and the information shall be retained for seven years | Step 6:. Once this pages has been filled out please read through our data protection                                          |
| processed in adherence to your legal rights, including but not limited to the right to withdraw consent, right to copies of your information and right to<br>You have a right to lodge a complaint with the Information Commissioners Office (www.ico.org.uk).<br>This information will be used to report statistical information to a number of organisations, which may represent a cross sections of the service or the<br>whole. The information will not mention you by name or any other distinguishing feature and will be provided in pseudonymised or anonymised for<br>choose whether or not to participate in research related to the service.                                                                                                    | service as a statement & choose 'accept' or decline'.<br>Finalise your registration by clicking<br>'Submit Registration Form' |
| Further information can be found at www.brent.gov.uk/privacy If you have any concerns about the storage and use of your data please contact the Brent Works Manager at brent.works@brent.gov.uk                                                                                                    |                                                                                                    |

`